# Navigating Online Access to Member Account Information SMWIA Local Union 30 Benefit Plans

Your Plan Administration Office is pleased to provide you with a new, modern, secure portal to access your personal health and pension plan information.

<u>Click this link to access the new portal</u>. Enter your email address and the password you created when registering on this new site.

| ( | SMWIA Local Unio                                       | n 30 Benefit Plans                       | Need an account? | Create Account |
|---|--------------------------------------------------------|------------------------------------------|------------------|----------------|
|   |                                                        |                                          |                  |                |
|   | 0 🗆                                                    | <b>L</b>                                 |                  |                |
|   | Access your<br>Check your benefits                     | r <b>benefits.</b><br>24/7, no need to   |                  |                |
|   | call the administrati<br>with your email an<br>continu | on office. Login<br>d password to<br>Je. |                  |                |
|   | <pre>enter_your_email_addr</pre>                       | ess> 0                                   |                  |                |
|   |                                                        | 0                                        |                  |                |
|   | Log In                                                 | Create Account                           |                  |                |

When you log on, you are welcomed by the Dashboard that provides six pages about your specific information. You can navigate to these pages by either clicking on the information panel at the left side of the screen or clicking on the icon of the page that you want to view:

- 1. Demographics
- 4. Pension Contributions by Year
- 2. Contribution History
- 5. Retiree Pension Payments
- 3. Health Plan Eligibility
- 6. Beneficiary Information

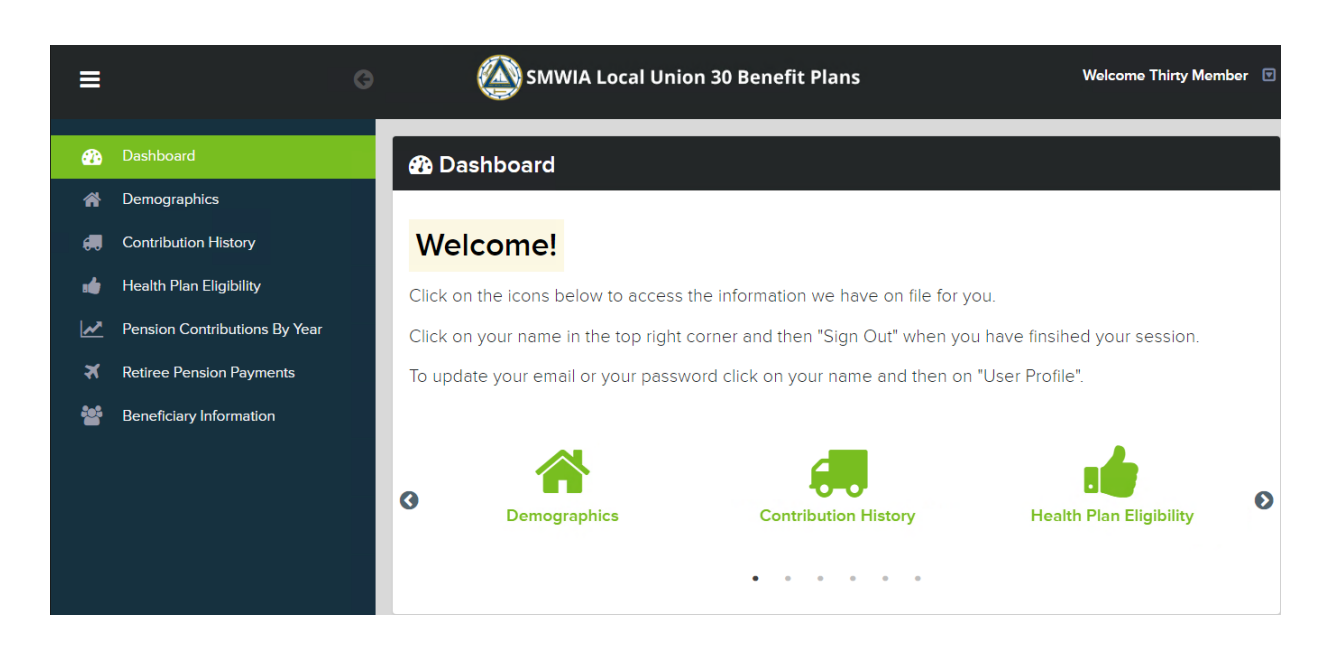

## Demographics

The Demographics page lists the information on file for you and your eligible dependants.

| ≡                                                    | SMWIA Local Union 30 Benefit Plans                                     |                                            |                                                 |                         |                                         |                           |                             |                  |  |
|------------------------------------------------------|------------------------------------------------------------------------|--------------------------------------------|-------------------------------------------------|-------------------------|-----------------------------------------|---------------------------|-----------------------------|------------------|--|
| To hide the men<br>Shown below is<br>changes are req | Dgraphics<br>u options and widen yu<br>the demographic infor<br>uired. | our view of this scre<br>mation we have on | en click on the three<br>file for you. Please o | e horizontal lines in t | the top left corner<br>1-800-263-3564 c | or info@lu30plan.com if : | you require assis           | stance or if any |  |
|                                                      |                                                                        |                                            |                                                 |                         | Search                                  |                           |                             |                  |  |
| Name \$                                              | Relation Descr \$                                                      | Address1 \$                                | Address2 \$                                     | City \$                 | Postal Code \$                          | Birth Date \$             | Phone <b>\$</b><br>905-946- | Contact Type \$  |  |
| • MISSES<br>MEMBER                                   | SPOUSE                                                                 | C/O EBPS LTD                               | 45 MCINTOSH<br>DR                               | MARKHAM, ON             | L3R 8C7                                 | 10/5/1999                 | 9700                        |                  |  |
| SONOFA<br>MEMBER                                     | DEPENDANT                                                              | C/O EBPS LTD                               | 45 MCINTOSH<br>DR                               | MARKHAM, ON             | L3R 8C7                                 | 6/2/2023                  |                             |                  |  |
| Showing 1 to 3 c                                     | f 3 entries.                                                           |                                            |                                                 |                         |                                         |                           | Previous 1                  | Next Last        |  |

#### **Contribution History**

The Contribution History page lists the monthly contributions received on your behalf, starting with the most recent. You can switch the view between Health Plan and Pension Plan contributions and view contributions for a particular period or from a specific employer by entering this information in the search bar:

| ≡                 | Welcome                                                                                                    | e Thirty Member   |                                            |                                            |                                            |                                     |                                    |             |  |
|-------------------|----------------------------------------------------------------------------------------------------|-------------------|--------------------------------------------|--------------------------------------------|--------------------------------------------|-------------------------------------|------------------------------------|-------------|--|
| <del>(</del> (    | Contrib                                                                                                    | ution Histo       | ory                                        |                                            |                                            |                                     |                                    | Ð           |  |
| To hid<br>Below   | e the menu<br>is your cor                                                                                                    | i options and wid | len your view of this to the Sheet Metal V | screen click on the<br>Jorkers Local Union | three horizontal line<br>30 Health and Pen | es in the top le<br>sion plans (fur | eft corner.<br>nd codes 30W and 30 | )P          |  |
| Use th<br>specifi | respectively). Entries are displayed starting with the most recent contribution.<br>Use the search bar to filter the display based on any information contained in the columns. For example, to view contributions from a<br>specific employer, type the employer name in the search bar. To view contributions for a specific month enter the year and month in<br>YYYYMM format |                   |                                            |                                            |                                            |                                     |                                    |             |  |
| Please            | Please contact our office at 1-800-263-3564 or info@lu30plan.com if you require assistance.                                                                                                    |                   |                                            |                                            |                                            |                                     |                                    |             |  |
| THIRT             | Y MEMBER                                                                                                    | R Age 63 In No    | ormai Porm: \$1,403.0                      |                                            |                                            |                                     |                                    |             |  |
|                   |                                                                                                    |                   |                                            |                                            |                                            |                                     |                                    |             |  |
| 30W               | - SMW LOCA                                                                                                    | L 30 WELFARE FUN  | D                                          | ×                                          | Search                                     |                                     |                                    |             |  |
| Work              | 202310                                                                                                    | Received Date ₹   | Employer Number 🗢                          | Employer Name 🗢<br>W.H.S. SHEET            | Quantity (hours) ≑                         | App ≑                               | Rate \$ €                          | Amount \$ € |  |
|                   | 202309                                                                                                    | 10/20/2023        | 3783                                       | METAL LTD.<br>W.H.S. SHEET                 | 171.00                                     | HW                                  | 3,9098                             | \$668.58    |  |
| 0                 | 202303                                                                                                    | 10/20/2023        | 5765                                       | METAL LTD.                                 | 171.00                                     | 1.144                               | 3.3038                             | \$C.000¢    |  |

Example of the view of pension contributions for fund code 30W filtered for 2022 work periods.

| SMWIA Local Union 30 Benefit Plans Welco |               |                   |                   |                          |                    |       |           |             |  |  |  |
|------------------------------------------|---------------|-------------------|-------------------|--------------------------|--------------------|-------|-----------|-------------|--|--|--|
|                                          | THIRTY MEMBE  | R                 |                   |                          |                    |       |           |             |  |  |  |
|                                          | 30W - SMW LOC | AL 30 WELFARE FUN | D                 | ~                        | 2022               |       |           |             |  |  |  |
|                                          | Work Period 🖨 | Received Date ≑   | Employer Number ≑ | Employer Name ≑          | Quantity (hours) ≑ | Арр ≑ | Rate \$ 🖨 | Amount \$ ≑ |  |  |  |
| c                                        | 202212        | 1/13/2023         | 3491              | BLACK &<br>MACDONALD LTD | 110.00             | HW    | 3.9098    | \$430.08    |  |  |  |
| G                                        | 202211        | 12/15/2022        | 3491              | BLACK &<br>MACDONALD LTD | 63.00              | HW    | 3.9098    | \$246.32    |  |  |  |
| c                                        | 202210        | 11/15/2022        | 3491              | BLACK &<br>MACDONALD LTD | 153.00             | HW    | 3.9098    | \$598.20    |  |  |  |
| G                                        | 202209        | 10/17/2022        | 3491              | BLACK &<br>MACDONALD LTD | 162.00             | HW    | 3.9098    | \$633.39    |  |  |  |
| c                                        | 202208        | 9/15/2022         | 3491              | BLACK &<br>MACDONALD LTD | 96.00              | HW    | 3.9098    | \$375.34    |  |  |  |
| G                                        | 202207        | 8/15/2022         | 3717              | MULTITECH<br>TRADES CORP | 40.00              | HW    | 3.9098    | \$156.39    |  |  |  |

You can also re-organize each column's display in ascending or descending order. The information has been reorganized for a view by the highest monthly quantity reported in the example below:

| L≡ | ŧ             |                   | Welcor            | Welcome Thirty Member       |                    |       |           |              |
|----|---------------|-------------------|-------------------|-----------------------------|--------------------|-------|-----------|--------------|
|    |               |                   |                   |                             |                    |       |           |              |
|    | 30W - SMW LOC | AL 30 WELFARE FUN | D                 | ~                           | 2022               |       |           |              |
|    | Work Period 🖨 | Received Date 🖨   | Employer Number ≑ | Employer Name 🖨             | Quantity (hours) 🗸 | Арр 🗘 | Rate \$ 🖨 | Amount \$ \$ |
| 0  | 202209        | 10/17/2022        | 3491              | BLACK &<br>MACDONALD LTD    | 162.00             | HW    | 3.9098    | \$633.39     |
| 0  | 202204        | 5/18/2022         | 3717              | MULTITECH<br>TRADES CORP    | 162.00             | HW    | 3.9098    | \$633.39     |
| 0  | 202210        | 11/15/2022        | 3491              | BLACK &<br>MACDONALD LTD    | 153.00             | HW    | 3.9098    | \$598.20     |
| 0  | 202111        | 1/4/2022          | 3491              | BLACK &<br>MACDONALD LTD    | 153.00             | HW    | 3.9098    | \$598.20     |
| 0  | 202112        | 1/17/2022         | 3491              | BLACK &<br>MACDONALD LTD    | 150.00             | HW    | 3.9098    | \$586.47     |
| 0  | 202203        | 4/18/2022         | 3717              | MULTITECH<br>TRADES CORP    | 135.00             | HW    | 3.9098    | \$527.82     |
| 0  | 202201        | 2/18/2022         | 3622              | NORTECH SHEET<br>METAL LTD. | 135.00             | HW    | 3.9098    | \$527.82     |

## Health Plan Eligibility

The Health Plan Eligibility screen shows the coverage history for yourself and your dependants from the most recent date.

| E                                                                                                    | SMWIA                                                                                                    | Local Union 30 Benefit Plans                                                                                                    | Welcome Thirty Member                   |
|----------------------------------------------------------------------------------------------------|----------------------------------------------------------------------------------------------------|----------------------------------------------------------------------------------------------------|-----------------------------------------|
| Health Plan E<br>Shown below is the eligibility h<br>added or removed, the corresp<br>Please contact our office at 1-80<br>THIRTY MEMBER | Eligibility<br>istory for yourself and your dependants (if a<br>yonding starting and ending (from and thoug<br>00-263-3564 or info@lu30plan.com if you re | pplicable) starting from the most recent date<br>h) dates of eligibility are updated.<br>:quire assistance or if any changes are require | As coverage changes, and dependants are |
| M - MEDICAL                                                                                                    | ~                                                                                                    | Search                                                                                                    |                                         |
| From Date 🗢                                                                                                    | Through Date ≑                                                                                                    | Dependent 🗢                                                                                                    | Plan 🗘                                  |
| 06/02/2023                                                                                                    | 12/31/2024                                                                                                    | THIRTY MEMBER<br>MISSES MEMBER<br>SONOFA MEMBER                                                                                          | SMW LOCAL 30 ACTIVE COVERAGE            |
| 12/01/2022                                                                                                    | 06/01/2023                                                                                                    | THIRTY MEMBER<br>MISSES MEMBER                                                                                                    | SMW LOCAL 30 ACTIVE COVERAGE            |
| 01/01/2022                                                                                                    | 11/30/2022                                                                                                    | THIRTY MEMBER                                                                                                    | SMW LOCAL 30 ACTIVE COVERAGE            |

#### **Pension Contributions by Year**

Summary totals of the pension contributions received on your behalf by calendar year are displayed for nonretired members. You can view the monthly contribution details for each year by clicking on that year.

| . ≡                                                                                                    | SMWIA Local Union 30 Benefit Plans                                                                        |                                                       |                            |                        |  |  |  |  |  |
|----------------------------------------------------------------------------------------------------|----------------------------------------------------------------------------------------------------|-------------------------------------------------------|----------------------------|------------------------|--|--|--|--|--|
| Pension Contrib<br>Below is a summary of pension contrib<br>Please contact our office at 1-800-263<br>THIRTY MEMBER | utions By Year<br>outions by calendar year for non-retired m<br>-3564 or info@lu30plan.com if you require | embers. Click on a year to view deta<br>e assistance. | ailed monthly information. | ₽                      |  |  |  |  |  |
| 30P -                                                                                                    | ~                                                                                                    | Search                                                |                            |                        |  |  |  |  |  |
| Plan Year                                                                                                    | Quantity (Hours)                                                                                          | Amount \$ (Dollars)                                   | Vesting Credit (Yearly)    | Vesting Credit (Total) |  |  |  |  |  |
| 2012                                                                                                    | 999.00                                                                                                    | 4826.63                                               | 1.000                      | 1.000                  |  |  |  |  |  |
| 2013                                                                                                    | 472.00                                                                                                    | 2638.48                                               | 1.000                      | 2.000                  |  |  |  |  |  |
| 2014                                                                                                    | 684.60                                                                                                    | 3108.09                                               | 1.000                      | 3.000                  |  |  |  |  |  |
| 2015                                                                                                    | 963.50                                                                                                    | 4539.99                                               | 1.000                      | 4.000                  |  |  |  |  |  |
| 2016                                                                                                    | 891.50                                                                                                    | 4987.32                                               | 1.000                      | 5.000                  |  |  |  |  |  |

#### **Pension Contributions by Year – Details**

Below is an example of the monthly pension contribution details for each month of 2023. To return to the prior page, click the "Return" button.

| ≣                                                                                                    |                                     |                               | SMWIA Local t                        | Jnion 30 Benefit Plans |          | ,                | Welcome Thirty Member 🛛 🖻 |
|----------------------------------------------------------------------------------------------------|-------------------------------------|-------------------------------|--------------------------------------|------------------------|----------|------------------|---------------------------|
| (Return Pension Details for Below is your work history that is asset asset | • 2022<br>sciated with the plan yea | ar selected. Use the Back bur | tton to return to the previous page. |                        |          |                  | Ð                         |
|                                                                                                    |                                     |                               |                                      |                        | Search   |                  |                           |
| Work Period                                                                                                    | Received Date                       | Employer Number               | Employer Name                        | Арр                    | Quantity | Rate \$          | Amount \$                 |
| 202201                                                                                                    | 2/18/2022                           | 3622                          | NORTECH SHEET METAL<br>LTD.          | HW                     | 135.00   | 10.4200          | 1406.70                   |
| 202202                                                                                                    | 3/17/2022                           | 3622                          | NORTECH SHEET METAL<br>LTD.          | HW                     | 72.00    | 10.4200          | 750.24                    |
| 202202                                                                                                    | 3/17/2022                           | 3717                          | MULTITECH TRADES CORP                | HW                     | 22.00    | 10.4200          | 229.24                    |
| 202203                                                                                                    | 4/18/2022                           | 3717                          | MULTITECH TRADES CORP                | HW                     | 135.00   | 10.4200          | 1406.70                   |
| 202204                                                                                                    | 5/18/2022                           | 3717                          | MULTITECH TRADES CORP                | HW                     | 162.00   | 10.4200          | 1688.04                   |
| 202205                                                                                                    | 6/16/2022                           | 3717                          | MULTITECH TRADES CORP                | HW                     | 117.00   | 10.4200          | 1219.14                   |
| 202206                                                                                                    | 7/18/2022                           | 3717                          | MULTITECH TRADES CORP                | HW                     | 123.00   | 10.4200          | 1281.66                   |
| 202207                                                                                                    | 8/15/2022                           | 3491                          | BLACK & MACDONALD<br>LTD             | HW                     | 63.00    | 10.4200          | 656.46                    |
| 202207                                                                                                    | 8/15/2022                           | 3717                          | MULTITECH TRADES CORP                | HW                     | 40.00    | 10.4200          | 416.80                    |
| 202207                                                                                                    | 9/15/2022                           | 3491                          | BLACK & MACDONALD<br>LTD             | HW                     | 27.00    | 10.4200          | 281.34                    |
| Showing 1 to 10 of 15 entries.                                                                                                    |                                     |                               |                                      |                        |          | First Previous 1 | 2 Next Last               |

# **Beneficiary Information**

The most recent beneficiary information for the Pension Plan and the Health Plan are shown here.

| =                                                                                                    | SMWIA Local U                                 | Inion 30 Benefit Plans  |        | Welcom           | e Thirty Member 🛛 🗷 |  |  |
|----------------------------------------------------------------------------------------------------|-----------------------------------------------|-------------------------|--------|------------------|---------------------|--|--|
| 皆 Beneficiary Informatio                                                                                                    | n                                             |                         |        |                  | 8                   |  |  |
| Below is your beneficiary designation.                                                                                                    |                                               |                         |        |                  |                     |  |  |
| Changes to beneficiary designation will n                                                                                                   | eed to be updated in writing with the plan ad | dministration office.   |        |                  |                     |  |  |
| Please contact our office at 1-800-263-3564 or info@lu30plan.com if you require assistance or if any changes are required.<br>THIRTY MEMBER |                                               |                         |        |                  |                     |  |  |
|                                                                                                    |                                               |                         |        |                  |                     |  |  |
|                                                                                                    |                                               |                         | Search |                  |                     |  |  |
| Fund Name 🗢                                                                                                    | Beneficiary Name 🖨                            | Relation Description \$ |        |                  | Beneficiary % 🖨     |  |  |
| SMW LOCAL 30 PENSION FUND                                                                                                    | MISSES MEMBER                                 | SPOUSE                  |        |                  | 100.00              |  |  |
| SMW LOCAL 30 WELFARE FUND                                                                                                    | MISSES MEMBER                                 | SPOUSE                  |        |                  | 100.00              |  |  |
| Showing 1 to 2 of 2 entries.                                                                                                    |                                               |                         |        | First Previous 1 |                     |  |  |

## **Retiree Pension Payments**

For individuals in receipt of a pension from the plan, you can view a listing of the monthly payments that have been issued to date.

| E SMWIA Local Union 30 Benefit Plans Wei |                                                                           |                                                                                                  |                                            |                                            |                                  |                  |               |          |
|------------------------------------------|---------------------------------------------------------------------------|--------------------------------------------------------------------------------------------------|--------------------------------------------|--------------------------------------------|----------------------------------|------------------|---------------|----------|
|                                          | Shown below is the pensic<br>Please contact our office a<br>THIRTY MEMBER | nsion Payments<br>n payment information we have on file<br>t 1-800-263-3564 or info@lu30plan.com | for you. If you are<br>n if you require as | e not in receipt of a monthly<br>sistance. | pension benefit, the fields belo | w will be blank. |               | •        |
|                                          | 30P -                                                                     |                                                                                                  | ~                                          |                                            |                                  | Search           |               |          |
|                                          | Check Number ≑                                                            | Check Period ≑                                                                                   | Issue Date ≑                               | Type Description \$                        | Gross Amount ≑                   | Withhold Total ≑ | Net Amount \$ | Status ≑ |
|                                          | 9308167                                                                   | 202209                                                                                           | 9/1/2022                                   | NORMAL                                     | 1266.36                          | 9.98             | 1256.38       | PD       |
|                                          | 9311158                                                                   | 202210                                                                                           | 10/1/2022                                  | NORMAL                                     | 1266.36                          | 9.98             | 1256.38       | PD       |
|                                          | 9312744                                                                   | 202211                                                                                           | 11/1/2022                                  | NORMAL                                     | 1266.36                          | 9.98             | 1256.38       | PD       |
|                                          | 9314311                                                                   | 202212                                                                                           | 12/1/2022                                  | NORMAL                                     | 1266.36                          | 9.98             | 1256.38       | PD       |
|                                          | 9315941                                                                   | 202301                                                                                           | 1/1/2023                                   | NORMAL                                     | 1266.36                          | 9.98             | 1256.38       | PD       |
|                                          | 9317478                                                                   | 202302                                                                                           | 2/1/2023                                   | NORMAL                                     | 1266.36                          | 9.98             | 1256.38       | PD       |
|                                          | 9319005                                                                   | 202303                                                                                           | 3/1/2023                                   | NORMAL                                     | 1266.36                          | 9.98             | 1256.38       | PD       |
|                                          | 9319741                                                                   | 202304                                                                                           | 4/1/2023                                   | NORMAL                                     | 1266.36                          | 0.00             | 1266.36       | PD       |

### **Changing User Profile Information**

To view or update your user profile, click on your name in the top right corner and click "User Profile."

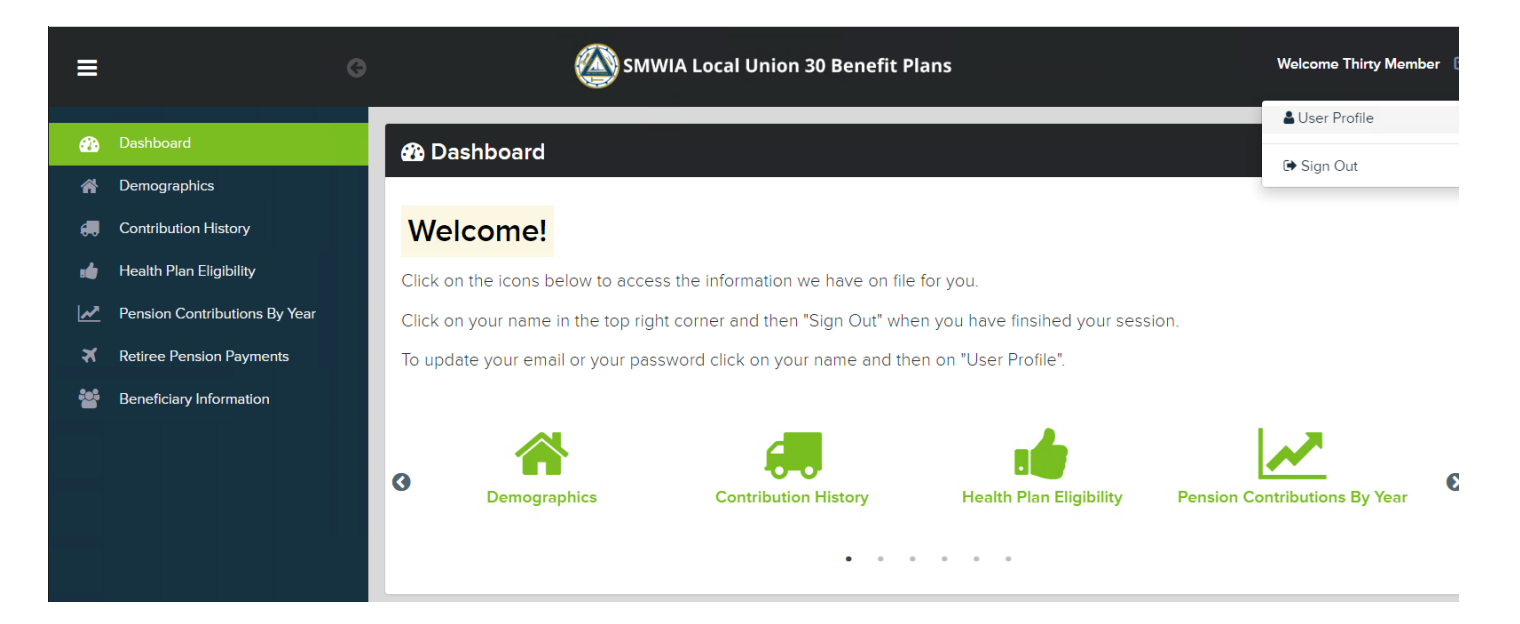

You can modify your display name and mobile contact number in the Personal Settings tab:

| ≡        |                               | G | SMWIA Local Union 30 Benefit Plans     | Welcome Thirty Member 🛛 |
|----------|-------------------------------|---|----------------------------------------|-------------------------|
| æ        | Dashboard                     |   | Personal Settings Security Settings    |                         |
| *        | Demographics                  |   |                                        |                         |
| <b>#</b> | Contribution History          |   | Email Address / Username               |                         |
| .4       | Health Plan Eligibility       |   | Email: daniel_ward777@hotmail.com Edit |                         |
| <u>~</u> | Pension Contributions By Year |   | Display Name                           |                         |
| ×        | Retiree Pension Payments      |   |                                        |                         |
| **       | Beneficiary Information       |   |                                        |                         |
|          |                               |   | Mobile Number                          |                         |
|          |                               |   | (123) 456-7890                         |                         |
|          |                               |   | Save Cancel                            |                         |

To change your password, click "Security Settings" and enter your old password, followed by your new password.

| ≡  |                               | G    |                                                         | SMWIA Local Union 30                                                                                                    | Benefit Pla                    | ans | Welcome Thirty Member 💿 |
|----|-------------------------------|------|---------------------------------------------------------|----------------------------------------------------------------------------------------------------|--------------------------------|-----|-------------------------|
| æ  | Dashboard                     | Pers | rsonal Settings                                         | Security Settings                                                                                                    |                                |     |                         |
| *  | Demographics                  |      |                                                         |                                                                                                    |                                |     |                         |
|    | Contribution History          |      | Change F                                                | Password                                                                                                    |                                |     |                         |
| .4 | Health Plan Eligibility       |      | Old password                                            | d                                                                                                    |                                |     |                         |
| ~  | Pension Contributions By Year |      |                                                         |                                                                                                    |                                |     |                         |
| ×  | Retiree Pension Payments      |      | New passwor                                             | rd                                                                                                    |                                |     |                         |
| ** | Beneficiary Information       |      |                                                         |                                                                                                    |                                |     |                         |
|    |                               |      | Passwords must<br>for your security<br>be included. Can | t be at least 12 characters. Passphrases are en<br>v and ease. Special characters, spaces, and nu<br>nnot reuse passwords used within the last 365 | couraged<br>mbers may<br>days. |     |                         |
|    |                               |      | Confirm pass                                            | sword                                                                                                    |                                |     |                         |
|    |                               |      | Password                                                | d Expiration                                                                                                    |                                |     |                         |
|    |                               |      | No Expiration                                           | n                                                                                                    | ~                              |     |                         |
|    |                               |      | Update                                                  | Cancel                                                                                                    |                                |     |                         |

When you are ready to log out, click on your name in the top right corner, click "Sign Out" and close your browser window.

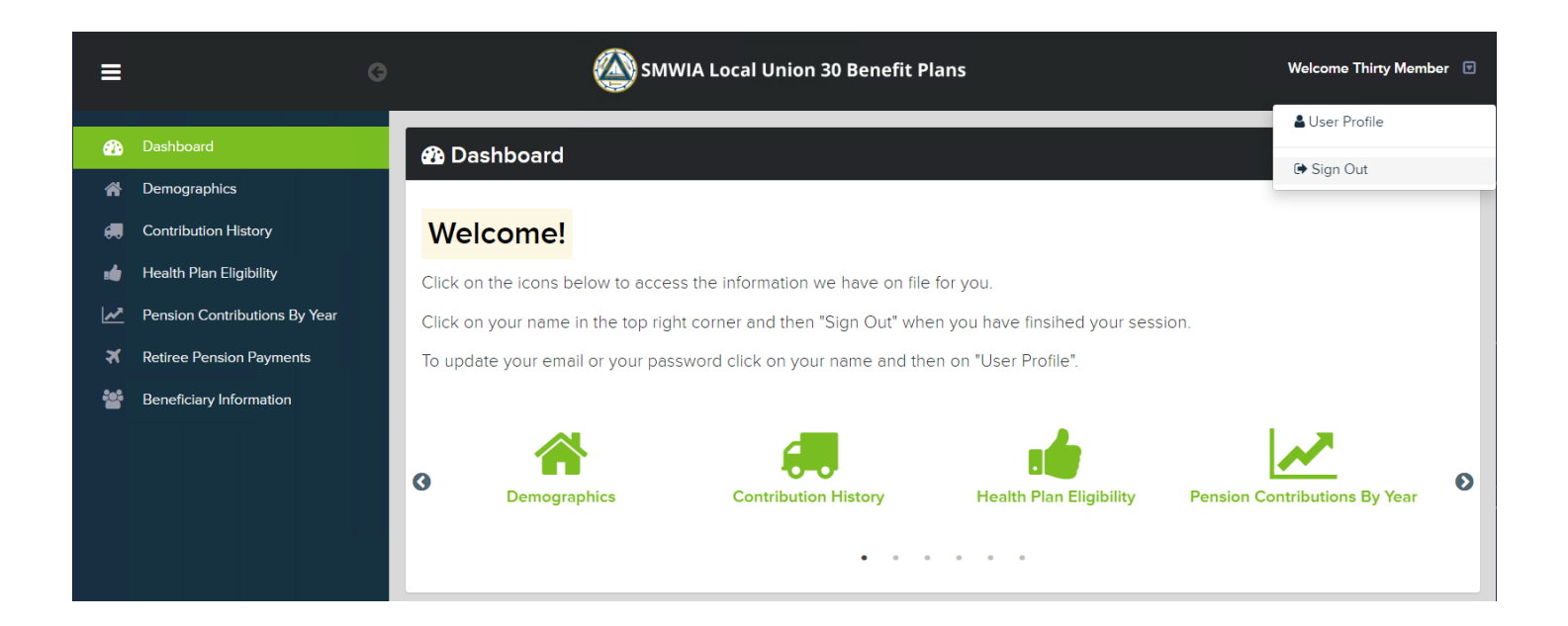

If you require assistance or have questions regarding your access, please contact our

Administration Office staff at 1-800-263-3564 or by email at <u>info@lu30plan.com</u>. Our full contact listing is on this page: <u>lu30plan.com/contact-information/</u>.